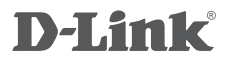

mydlink NETWORK VIDEO RECORDER DNR-322L

Руководство по быстрой установке

# CONTENTS OF PACKAGING

CONTENTS

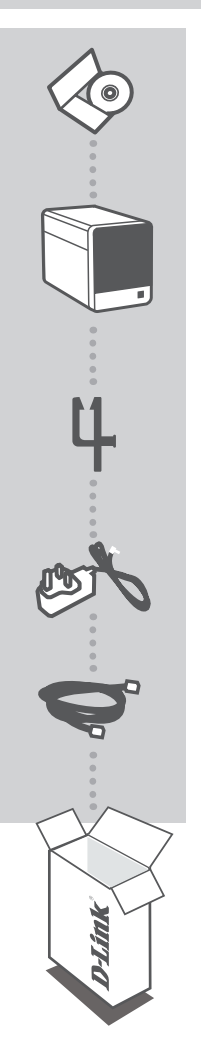

INSTALLATION CD INCLUDES SETUP WIZARD & TECHNICAL MANUALS

mydlink NETWORK VIDEO RECORDER DNR-322L

CABLE HOLDER HOLD THE POWER CORD

POWER ADAPTER

ETHERNET CABLE (CAT5 UTP) CONNECT THE NVR TO YOUR ROUTER DURING SETUP

If any of these items are missing from your packaging contact your reseller

# SYSTEM REQUIREMENTS

- Computer with Microsoft Windows<sup>®</sup> 7, Vista<sup>®</sup>, or XP
- PC with Pentium 4 2.4 GHz or above; at lease 512MB RAM
- Internet Explorer 7 or above
- Existing 10/100/1000 Ethernet-based network

# PRODUCT SETUP

## SETUP WIZARD - Windows

### Step 1:

Connect the included Ethernet cable to the network cable connector located on the rear panel of the DNR-322L and attach it to the network.

## Step 2:

Attach the external power supply to the DC power input connector located on the rear panel of the DNR-322L and connect it to your wall outlet or power strip. Power is confirmed when the blue LED Power Indicator located front panel is lit.

### Step 3:

Insert the DNR-322L Driver CD in the CD-ROM drive. If the CD Autorun function does not automatically start on your computer, go to **Start > Run**. In the run box type **D:\autorun.exe** (where D: represents the drive letter of your CD-ROM drive) and click **OK**. When the autorun screen appears, click **Install** and follow the on-screen instructions.

### Step 4:

Click on the **Start** button to start the wizard, and follow the instructions from the Installation Wizard to finish setting up your NVR.

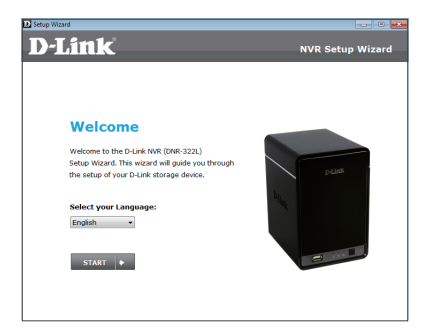

## SETUP WIZARD - Mac

#### Step 1:

Connect the included Ethernet cable to the network cable connector located on the rear panel of the DNR-322L and attach it to the network.

### Step 2:

Attach the external power supply to the DC power input connector located on the rear panel of the DNR-322L and connect it to your wall outlet or power strip. Power is confirmed when the blue LED Power Indicator located front panel is lit.

#### Step 3:

Insert the DNR-322L Driver CD in the CD-ROM drive. After you have inserted the CD into your computer, go to the CD drive directory, and double-click the Mac Utility folder to enter.

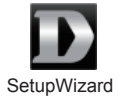

#### Step 4:

Double-click the DNR-322L Setup Wizard file to start the Setup Wizard. When the wizard appears, click the **Start** button to begin the wizard, and follow the instructions from the Setup Wizard to finish setting up your NVR.

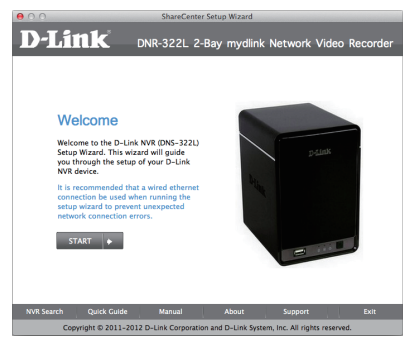

# mydlink PORTAL

After registering your DNR-322L NVR with a mydlink account in the NVR Installation Wizard, you will be able to remotely access your NVR from the www.mydlink.com website. After login to your mydlink account, you will see a screen similar to the following:

### Step 1:

Open Internet Explorer and go to http://www.mydlink.com, then login to mydlink portal.

#### Step 2:

Select your NVR from the device list, and your NVR's Live View will appear.

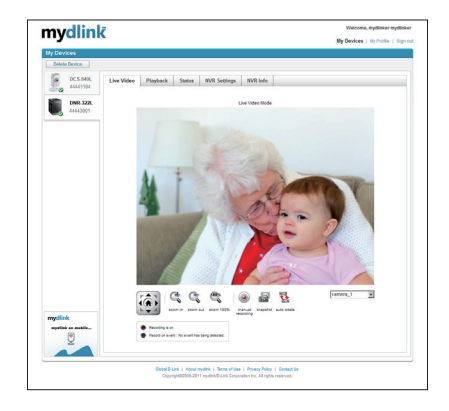

# TECHNICAL SUPPORT

You can find software updates and user documentation on the D-Link website.

# Tech Support for customers in

## Australia:

Tel: 1300-766-868 24/7 Technical Support Web: http://www.dlink.com.au E-mail: support@dlink.com.au

## India:

Tel: +91-22-27626600 Toll Free 1800-22-8998 Web: www.dlink.co.in E-Mail: helpdesk@dlink.co.in

## Singapore, Thailand, Indonesia, Malaysia, Philippines, Vietnam:

Singapore - www.dlink.com.sg Thailand - www.dlink.co.th Indonesia - www.dlink.co.id Malaysia - www.dlink.com.my Philippines - www.dlink.com.ph Vietnam - www.dlink.com.vn

## Korea:

Tel : +82-2-2028-1810 Monday to Friday 9:00am to 6:00pm Web: http://d-link.co.kr E-mail: g2b@d-link.co.kr

## New Zealand:

Tel: 0800-900-900 24/7 Technical Support Web: http://www.dlink.co.nz E-mail: support@dlink.co.nz

## South Africa and Sub Sahara Region:

Tel: +27 12 661 2025 08600 DLINK (for South Africa only) Monday to Friday 8:30am to 9:00pm South Africa Time Web: http://www.d-link.co.za E-mail: support@d-link.co.za

## Saudi Arabia (KSA):

Tel: +966 01 217 0008 Fax: +966 01 217 0009 Saturday to Wednesday 9.30AM to 6.30PM Thursdays 9.30AM to 2.00 PM E-mail: Support.sa@dlink-me.com

## D-Link Middle East - Dubai, U.A.E.

Plot No. S31102, Jebel Ali Free Zone South, P.O.Box 18224, Dubai, U.A.E. Tel: +971-4-8809022 Fax: +971-4-8809066 / 8809069 Technical Support: +971-4-8809033 General Inquiries: info.me@dlink-me.com Tech Support: support.me@dlink-me.com

## Egypt

1, Makram Ebeid Street - City Lights Building Nasrcity - Cairo, Egypt Floor 6, office C2 Tel.: +2 02 26718375 - +2 02 26717280 Technical Support: +2 02 26738470 General Inquiries: info.eg@dlink-me.com Tech Support: support.eg@dlink-me.com

## Kingdom of Saudi Arabia

Office # 84, Al Khaleej Building ( Mujamathu Al-Khaleej) Opp. King Fahd Road, Olaya Riyadh - Saudi Arabia Tel: +966 1 217 0008 Technical Support: +966 1 2170009 / +966 2 6522951 General Inquiries: info.sa@dlink-me.com Tech Support: support.sa@dlink-me.com

## Pakistan

Islamabad Office: 61-A, Jinnah Avenue, Blue Area, Suite # 11, EBC, Saudi Pak Tower, Islamabad - Pakistan Tel.: +92-51-2800397, 2800398 Fax: +92-51-2800399

Karachi Office: D-147/1, KDA Scheme # 1, Opposite Mudassir Park, Karsaz Road, Karachi – Pakistan Phone: +92-21-34548158, 34326649 Fax: +92-21-4375727 Technical Support: +92-21-34548310, 34305069 General Inquiries: info.pk@dlink-me.com Tech Support: support.pk@dlink-me.com

6

## TECHNICAL SUPPORT

### Iran

Unit 5, 5th Floor, No. 20, 17th Alley, Bokharest St., Argentine Sq., Tehran IRAN Postal Code : 1513833817 Tel: +98-21-88880918,19 +98-21-88706653,54 General Inquiries: info.ir@dlink-me.com Tech Support: support.ir@dlink-me.com

## Morocco

M.I.T.C Route de Nouaceur angle RS et CT 1029 Bureau N° 312 ET 337 Casablanca, Maroc Phone: +212 663 72 73 24 Email: support.na@dlink-me.com

## Lebanon RMA center

Dbayeh/Lebanon PO Box:901589 Tel: +961 4 54 49 71 Ext:14 Fax: +961 4 54 49 71 Ext:12 Email: taoun@dlink-me.com

## Bahrain

Technical Support: +973 1 3332904

## Kuwait:

Technical Support: + 965 22453939 / +965 22453949

## Türkiye Merkez İrtibat Ofisi

Ayazağa Maslak yolu Erdebil Cevahir İş Merkezi No: 5/A Ayazağa / Maslak İstanbul Tel: +90 212 2895659 Ücretsiz Müşteri Destek Hattı: 0 800 211 00 65 Web:www.dlink.com.tr Teknik Destek: support.tr@dlink.com.tr

## ISRAEL

מטלון סנטר רח' המגשימים 20 קרית מטלון, פ"ת 49348 ת.ד. 7060 טלפון:073-796-2797 אי-מאייל כללי: info@dlink.co.il אי-מאייל תמיכה: support@dlink.co.il

# КОМПЛЕКТ ПОСТАВКИ

# СОДЕРЖИМОЕ

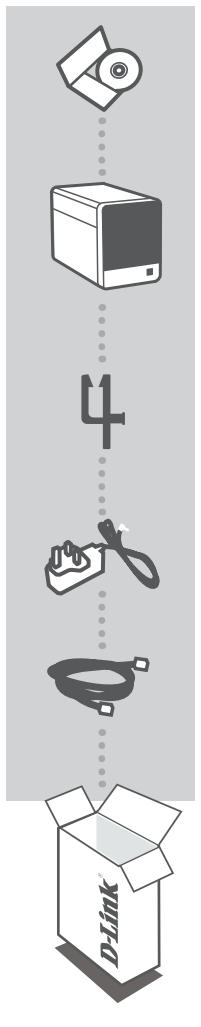

## УСТАНОВОЧНЫЙ СД-ДИСК

СОДЕРЖИТ МАСТЕР ПО УСТАНОВКЕ И РУКОВОДСТВО ПОЛЬЗОВАТЕЛЯ

## **СЕТЕВОЙ ВИДЕОРЕКОРДЕР mydlink** DNR-322L

**ДЕРЖАТЕЛЬ КАБЕЛЯ** ДЕРЖАТЕЛЬ ДЛЯ КАБЕЛЯ ПИТАНИЯ

## АДАПТЕР ПИТАНИЯ

## КАБЕЛЬ ETHERNET (UTP 5 КАТЕГОРИИ)

ДЛЯ ПОДКЛЮЧЕНИЯ ВИДЕОРЕКОРДЕРА К МАРШРУТИЗАТОРУ ВО ВРЕМЯ УСТАНОВКИ

Если что-либо из перечисленного отсутствует, пожалуйста, обратитесь к поставщику.

# СИСТЕМНЫЕ РЕКОМЕНДАЦИИ

Компьютер с Microsoft Windows<sup>®</sup> 7, Vista<sup>®</sup> или XP

• ПК с процессором Pentium 4 – 2.4 ГГц или выше; 512 Мб оперативной памяти

• Internet Explorer 7 или выше

• Сеть Ethernet 10/100/1000

# УСТАНОВКА ПРОДУКТА

# **МАСТЕР УСТАНОВКИ - Windows**

## Шаг 1:

Подключите кабель Ethernet из комплекта поставки к сетевому разъему, расположенному на задней панели DNR-322L, и подключите его к сети.

## Шаг 2:

Подключите внешний адаптер питания к входному разъему питания постоянного тока, расположенного на задней панели DNR-322L, и подключите его к настенной розетке или сетевому фильтру. Горящий индикатор питания на передней панели указывает на включенное питание.

## Шаг 3:

Поместите CD диск DNR-322L в привод CD-ROM. Если CD-диск не запустился автоматически на компьютере, то перейдите в меню Пуск > Выполнить. Введите D:\autorun.exe (где D: представляет букву диска привода CD-ROM) и нажмите OK. При появлении окна автозагрузки, нажмите Install (Установить), затем следуйте инструкциям ниже.

### Шаг 4:

Нажмите на кнопку **Start** для запуска мастера, и следуйте инструкциям мастера по установке, чтобы завершить настройку видеорекордера.

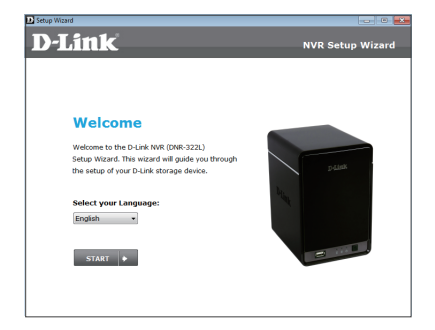

9

# МАСТЕР УСТАНОВКИ - Мас

## Шаг 1:

Подключите входящий в комплект поставки Ethernet-кабель к разъему на задней панели DNR-322L.

#### Шаг 2:

Подключите адаптер питания к разъему питания DC на задней панели DNR-322L и к розетке или сетевому фильтру. Индикатор Power на передней панели устройства загорится синим светом, свидетельствуя о корректной подаче питания.

### Шаг З:

Вставьте диск с драйверами для DNR-322L в привод CD-ROM. Далее перейдите в каталог, соответствующий CD-диску и двойным щелчком выберите папку с утилитой Mac.

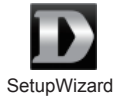

### Шаг 4:

Запустите Мастер установки двойным щелчком по значку Setup Wizard. После появления Мастера нажмите кнопку Start и выполните все необходимые для установки инструкции.

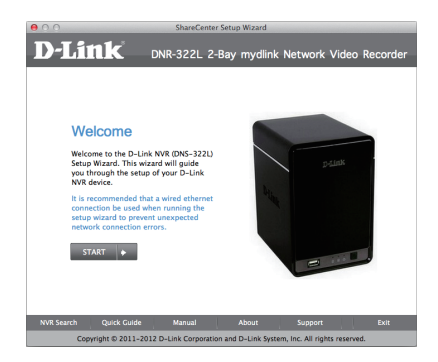

# ПОРТАЛ mydlink

mydlink

DC5.940

После регистрации видеорекордера DNR-322L с учетной записью mydlink в мастере по установке можно получить доступ к видеорекордеру с web-сайта www.mydlink.com. После регистрации со своей учетной записью mydlink, вы увидите экран, похожий на следующий:

## Шаг 1:

Откройте Internet Explorer и перейдите по ссылке http://www.mydlink.com, затем зарегистрируйтесь на портале mydlink.

## Шаг 2:

Выберите нужный видеорекордер из списка устройств, после чего появится окно с видео с видеорекордера в реальном режиме времени.

My Devices 1 My

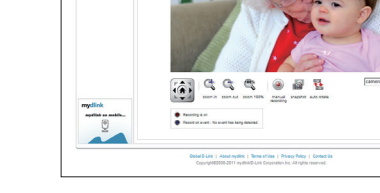

# ТЕХНИЧЕСКАЯ ПОДДЕРЖКА

Обновления программного обеспечения и документация доступны на Интернет-сайте D-Link. D-Link предоставляет бесплатную поддержку для клиентов в течение гарантийного срока. Клиенты могут обратиться в группу технической поддержки D-Link по телефону или через

Клиенты могут обратиться в группу технической поддержки D-Link по телефону или через Интернет.

## Техническая поддержка D-Link:

+7(495) 744-00-99

## Техническая поддержка через Интернет

http://www.dlink.ru e-mail: support@dlink.ru

# ОФИСЫ

## Украина,

04080 г. Киев , ул. Межигорская, 87-А, офис 18 Тел.: +38 (044) 545-64-40 E-mail: kiev@dlink.ru

## Беларусь

220114, г. Минск, проспект Независимости, 169, БЦ "XXI Век" Тел.: +375(17) 218-13-65 E-mail: minsk@dlink.ru

## Казахстан,

050008, г. Алматы, ул. Курмангазы, дом 143 (уг. Муканова) Тел./факс: +7 727 378-55-90 E-mail: almaty@dlink.ru

## Узбекистан

100015, г.Ташкент, ул. Нукусская, 89 Тел./Факс: +998 (71) 120-3770, 150-2646 E-mail: tashkent@dlink.ru

## Армения

0038, г. Ереван, ул. Абеляна, 6/1, 4 этаж Тел./Факс: + 374 (10) 398-667 E-mail: erevan@dlink.ru

## Грузия

0162, г. Тбилиси, проспект Чавчавадзе 74, 10 этаж Тел./Факс: + 995 (32) 244-563

## Lietuva

09120, Vilnius, Žirmūnų 139-303 Tel./faks. +370 (5) 236-3629 E-mail: info@dlink.lt

## Eesti

Peterburi tee 46-205 11415, Tallinn, Eesti , Susi Bürookeskus tel +372 613 9771 e-mail: info@dlink.ee

## Latvija

Mazā nometņu 45/53 (ieeja no Nāras ielas) LV-1002, Rīga tel.: +371 6 7618703 +371 6 7618703 e-pasts: info@dlink.lv